## ABONO PISCINA VERANO • COMO COMPRAR EL ABONO ONLINE PARA LA PISCINA MUNICIPAL.

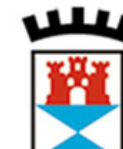

tu aguntamiento a tu servicio

Ayuntamiento Castilleja Cuesta

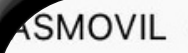

castillejadelacuesta.es

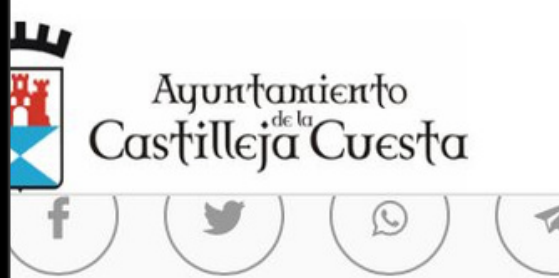

### eportes

### DADANÍA #DEPORTE

EL 20 DE JUNIO... COMIENZA EL VERAN I CASTILLEJA DE LA CUESTA!!

### ESCARGA EL DÍPTICO Y TODA L FORMACIÓN <mark>AQUÍ</mark>

icitudes al Campus de Verano AQUÍ

icitudes a los cursos de natación AQUI

icitudespara los abonos de Verano AQUÍ

necesitas información de alguna tividad, podemos atenderte en alquiera de las instalaciones de la elegación de Deportes:

lideportivo Municipal Casco Antiguo y Piscina Verano

ida Antonio Mairena

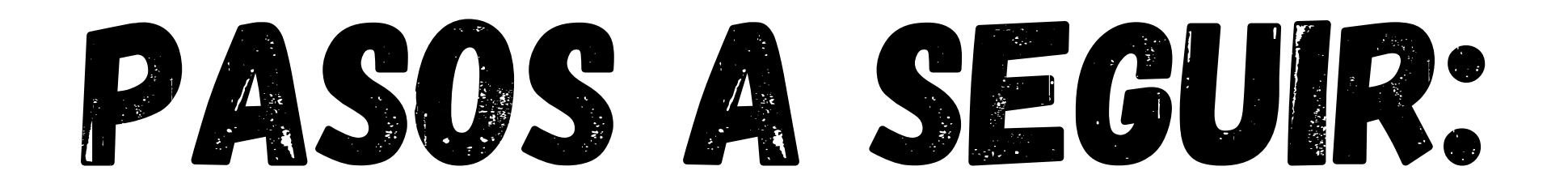

### 1. Acceder al siguiente enlace: https://castillejadelacuesta.es/es/deportes/

### 2. Solicitamos el abono de verano y marcamos la casilla para recibir las credenciales de acceso a la compra Online.

3. Una vez tengamos el usuario y contraseña accedemos a iniciar sesión en el siguiente enlace:<u>https://castillejadelacuesta.i2a.es/CronosWeb/Login</u>

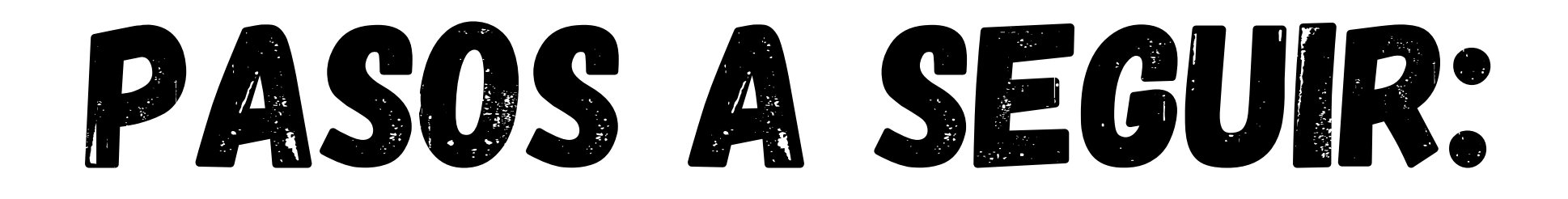

## EN EL CASO DE LAS FAMILIAS, TENDRÁN QUE RELLENAR EL FORMULARIO CON LOS DATOS DEL TITULAR ASI COMO DE TODAS LA PERSONAS A LAS QUE QUIERA COMPRAR EL ABONO DE VERANO.

# INICIAR SESIÓN

Iniciamos sesión con los datos facilitados por la Delegación de Deportes.

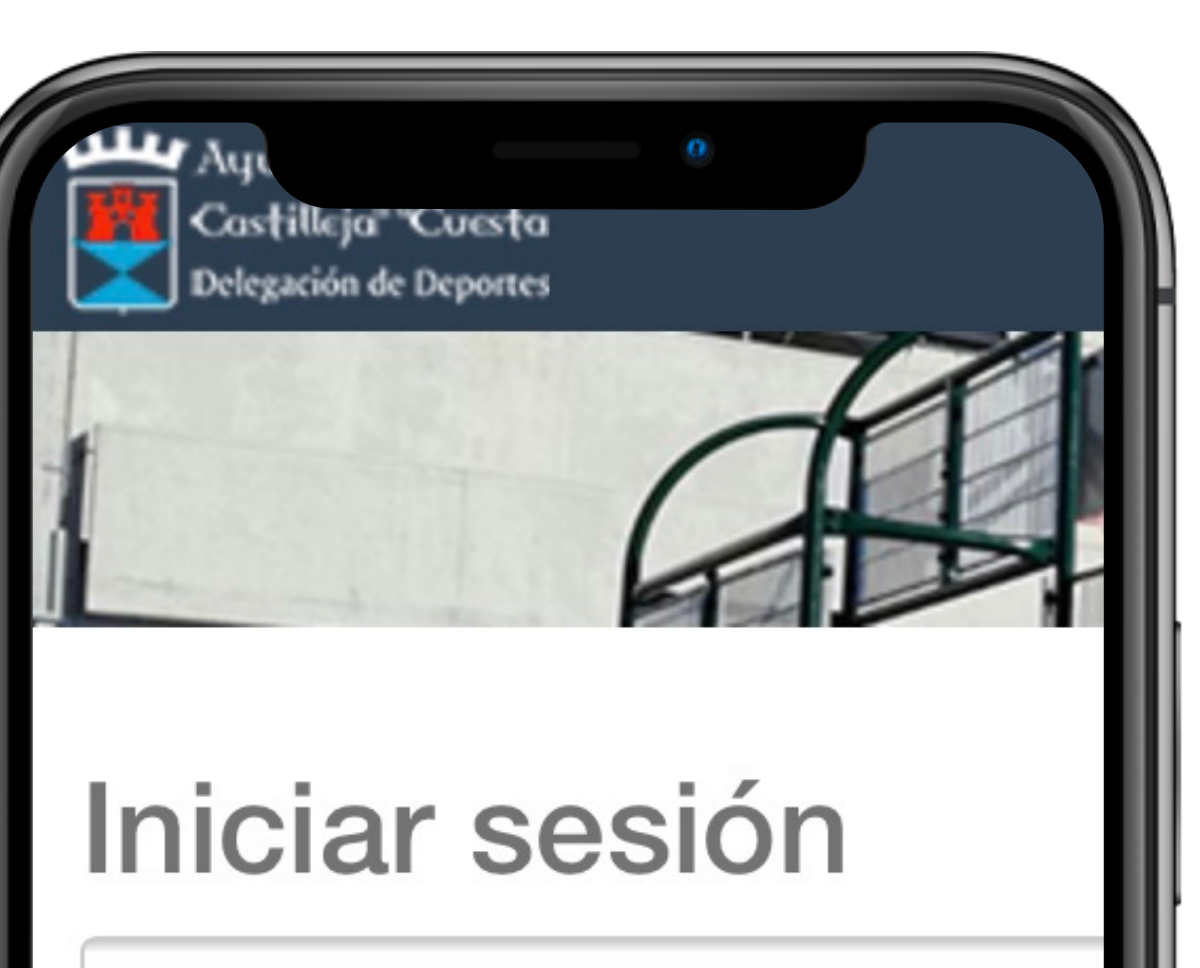

Identificador

Contraseña

Entrar

No cerrar sesión

¿Ha olvidado su contraseña?

Entrar sin identificarse

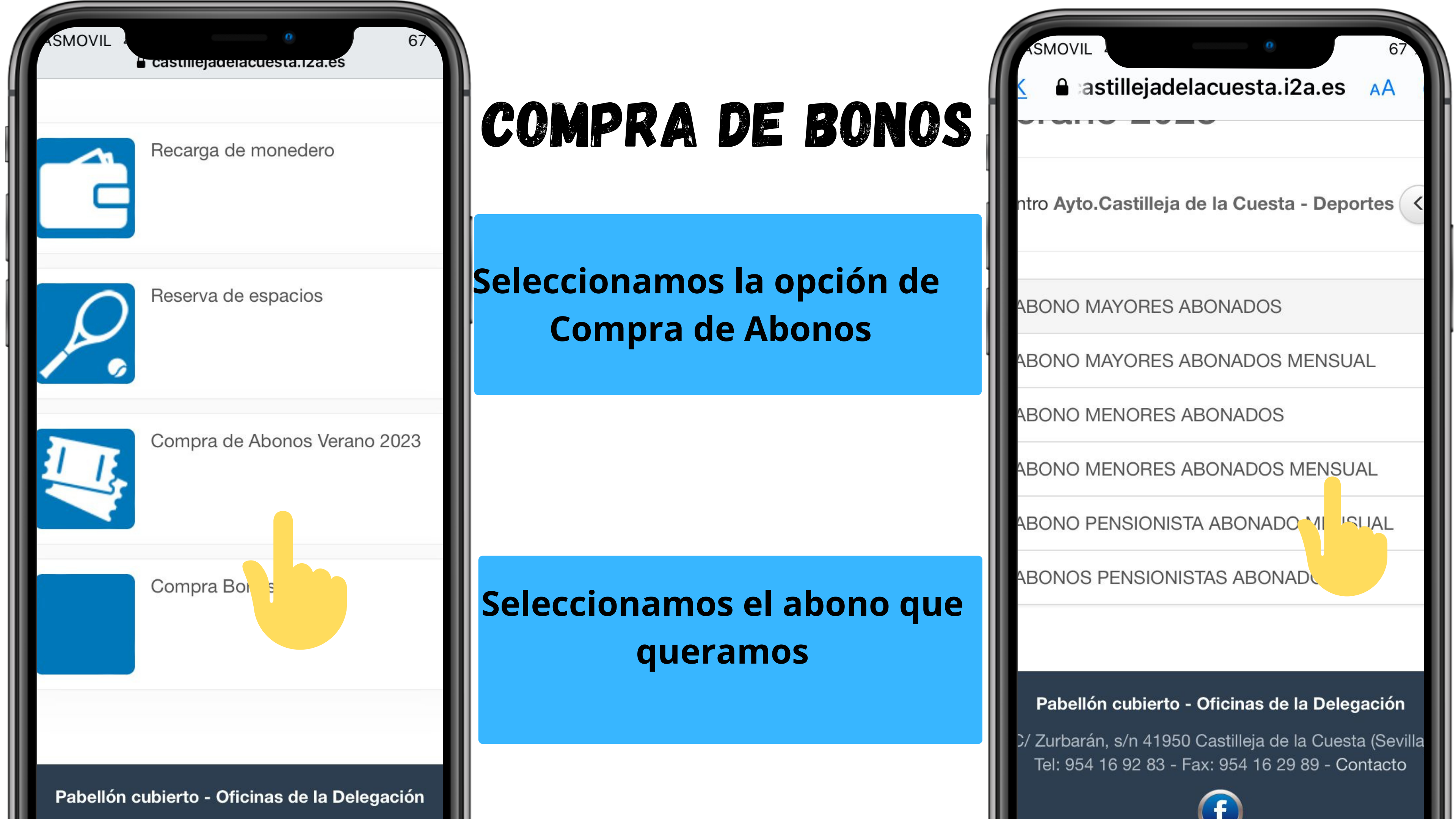

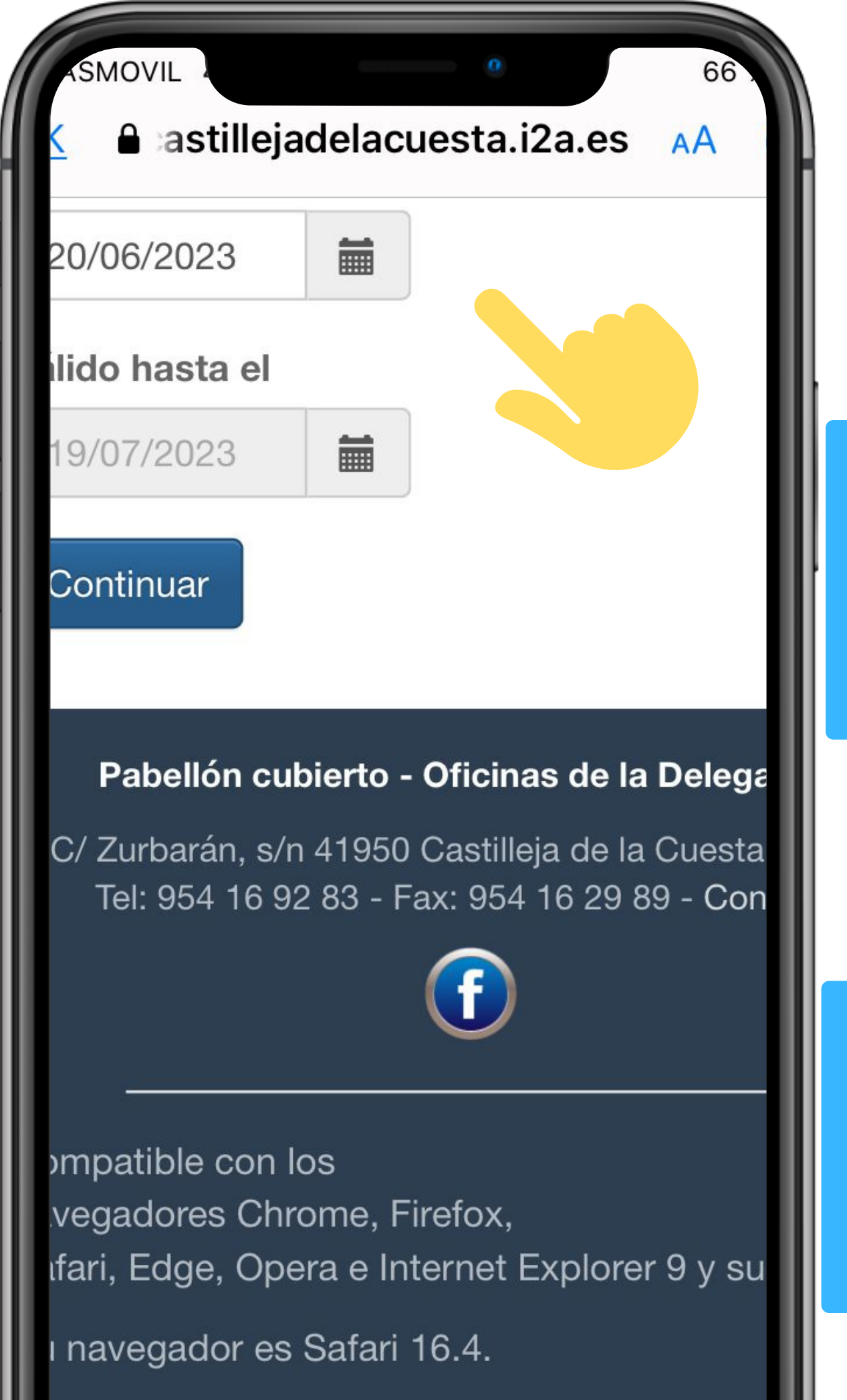

## COMPRA DE Abonos

Si hemos elegido el men seleccionamos la fecha inicio del abono,

Si hemos elegido el abor completo, la validez se pondrá automáticamen

|               | ASMOVIL 66<br><b>SMOVIL</b> 66<br><b>SMOVIL</b> 66                                    |
|---------------|---------------------------------------------------------------------------------------|
|               | Ayuntamiento-#<br>Castilleja <sup>s</sup> "Cuesta<br>Delegación de Deportes           |
| sual<br>de    | Compra de Abonos<br>erano 2023                                                        |
|               | ntro Ayto.Castilleja de la Cuesta - Deportes <<br>o de abono ABONO MAYORES ABONADOS < |
|               | lida para el                                                                          |
| 10<br>e<br>te | 20/06/2023 Image: Continuer   Iido hasta el 0/09/2023   Continuer Image: Continuer    |
|               | Jontinuar                                                                             |

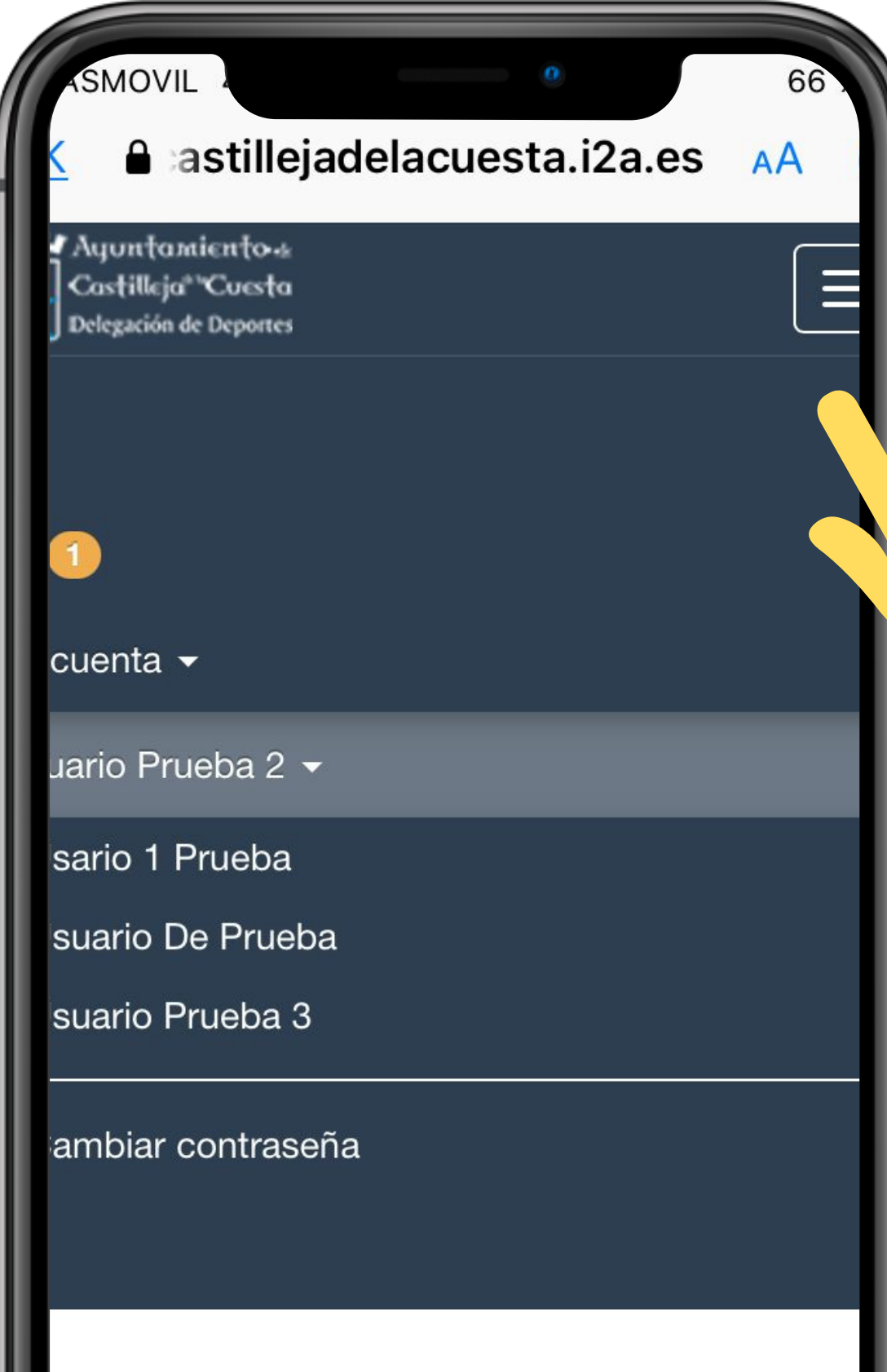

Compra de Abonos erano 2023

rĺ'n

## COMPRA DE Abonos

Para comprar el abono del resto de miembros de la unidad familiar, seleccionamos el menú situado arriba a la izquierda.

Seleccionamos el siguiente usuario al que vayamos a comprar el abono, repetimos el proceso con cada uno de los miembros.

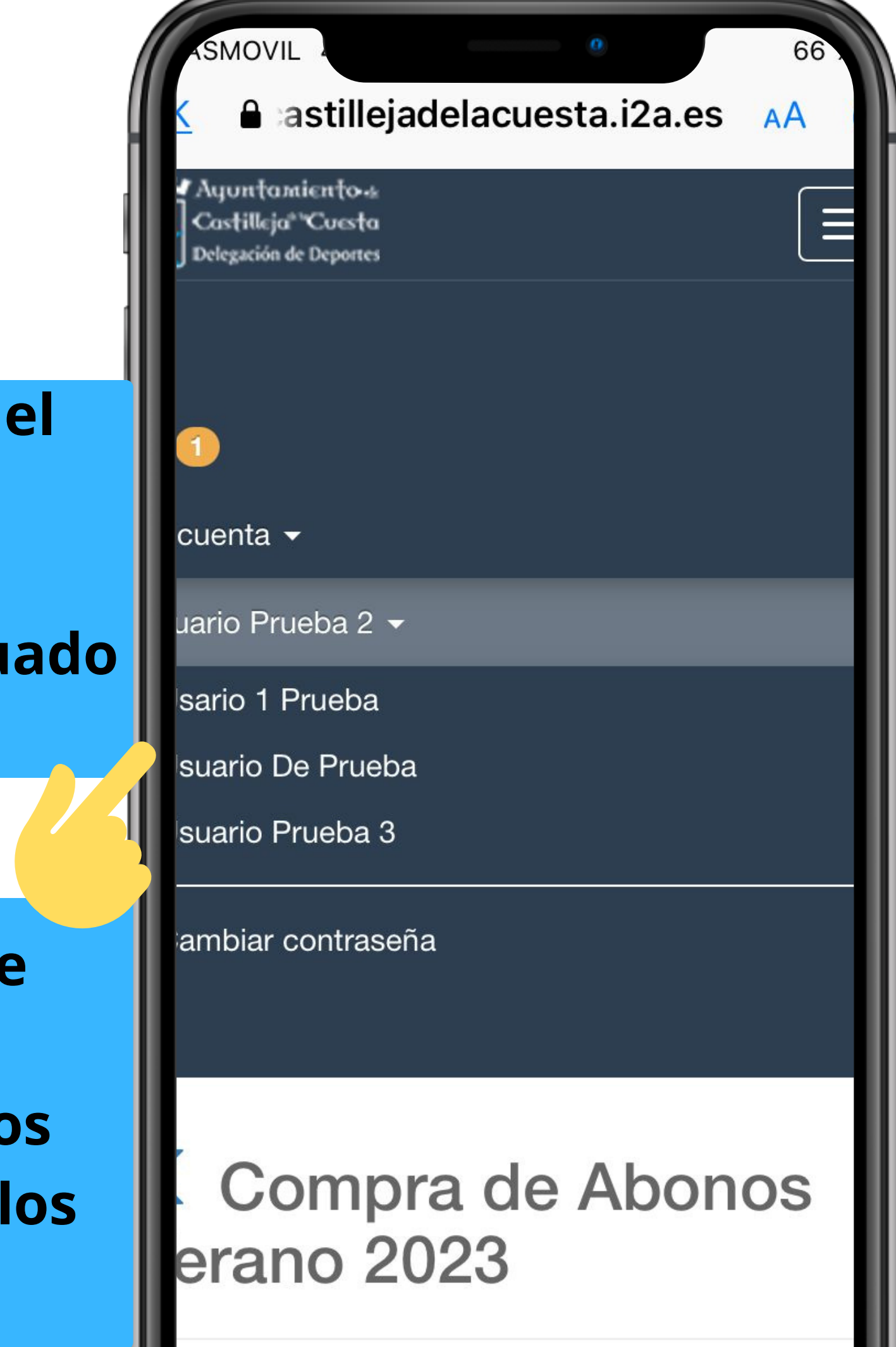

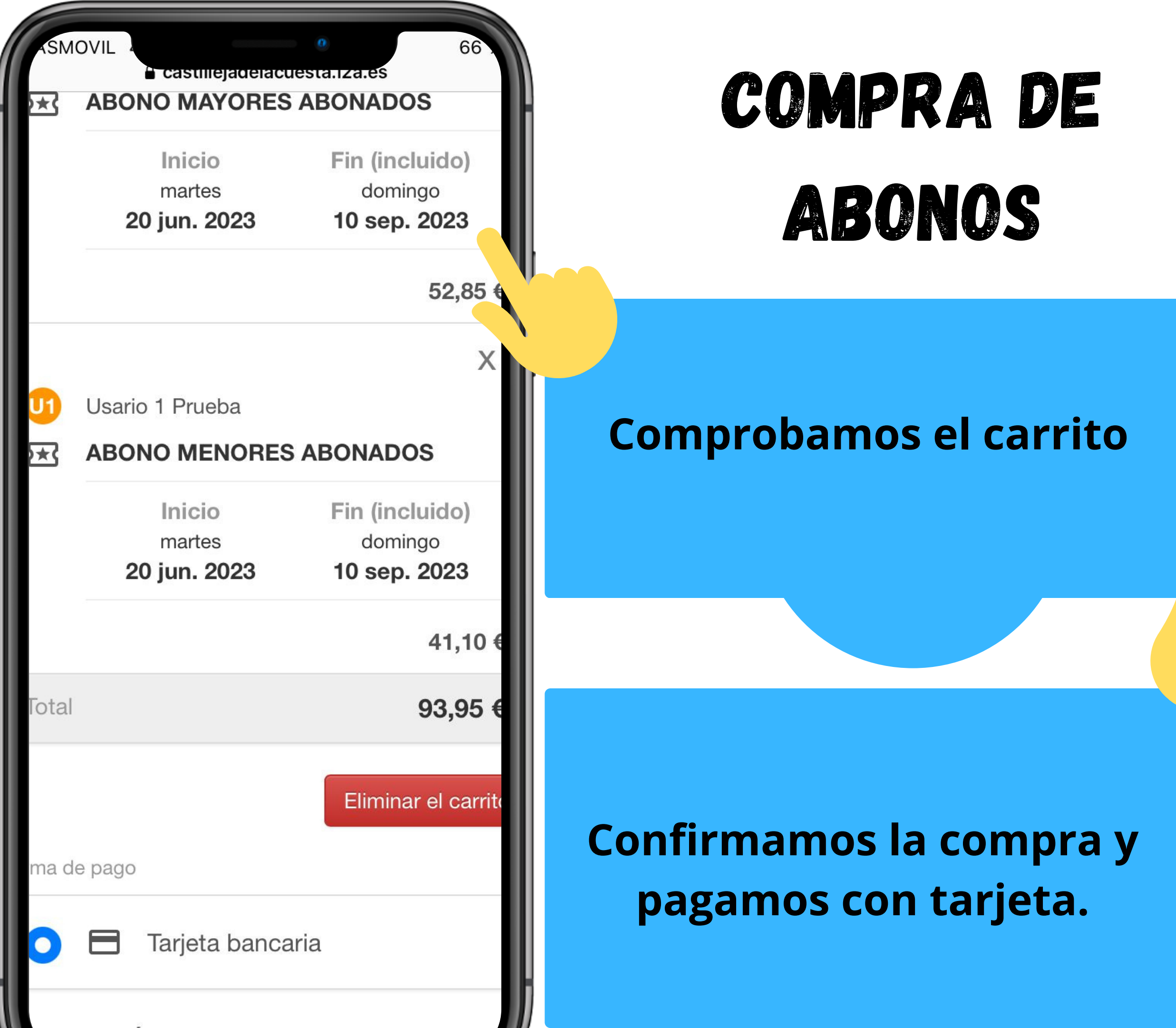

|   | ASMOVIL A    | casullejade                                            | elacuesta.iza                 | .es             |
|---|--------------|--------------------------------------------------------|-------------------------------|-----------------|
|   | Total        |                                                        |                               | 82,20           |
|   |              |                                                        | EI                            | iminar el carri |
|   | ma de pago   |                                                        |                               |                 |
|   | • =          | Tarjeta ba                                             | ncaria                        |                 |
|   |              | Monedero<br>Saldo dispo<br><mark>Saldo insufi</mark> o | nible <b>0,00 (</b><br>ciente | 2               |
|   | tos de env   | ío del justifi                                         | cante                         |                 |
|   | Jsuario      |                                                        |                               |                 |
| 1 | )e Prueba    |                                                        |                               |                 |
|   | Correo elect | rónico                                                 |                               |                 |
|   | Repita corre | o electrónico                                          | )                             |                 |
|   | Confirmar la | compra                                                 | Seguir cor                    | nprando         |

# <u>Confirmamos</u>

## <u>la compra.</u>

| y Piscina Cubierta<br>Actividad: NADO LIBRE ADU<br>Fecha: 22/10/2020<br>Calle 2- espacio 3 de 09:00 a<br>10:00: 2,08 Euros |
|----------------------------------------------------------------------------------------------------|
| Total: 2,08 Euros Eliminar el                                                                                              |
| Forma de pago                                                                                                    |
| Tarjeta bancaria                                                                                                    |
| Confirmar la compra Seguir comprand                                                                                        |
|                                                                                                    |
|                                                                                                    |
|                                                                                                    |
| Tarieta bancaria                                                                                                    |
| Monedero (su saldo disponible                                                                                              |
| BONO M-T +14 20 BAÑOS - 14                                                                                                 |
|                                                                                                    |

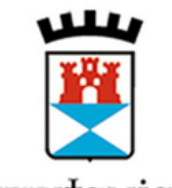

tu aguntamiento a tu servicio

### Ayuntamiento Castilleja Cuesta

tu ayuntamiento a tu servicio Ayuntamiento Castilleja Cuesta

Para cualquier consulta puede llamar o pasar por cualquiera de las instalaciones en los siguientes horarios:

Piscina Cubierta Municipal (954162887). De lunes a viernes de 8 a 22 horas, sábados de 8 a 14. Hasta el 2 de junio.

Pabellón Cubierto Municipal (954169283). De lunes a viernes de 8.15 a 14.00 horas y de 16:00 a 22.00. Hasta el 2 de junio. Piscina Municipal. Desde el 5 de junio. De lunes a viernes de 8 a 22 horas. También puede ponerse en contacto con la Delegación de Deportes a través de la siguiente dirección de correo electrónico: deportes@castillejadelacuesta.es.